## 107 學年度七年級第三週中英打測驗 說明

測驗內容:中文看打、英文看打

相關內容:學校網站左側-檔案下載→按右邊『more』-按『教務處』-按『資訊組』-107 學年度七年級第三週中 英打測驗 成績登錄:

- 1. 將成績畫面進行『截圖』→方法: 左下角 fn+左上 insert 鍵
- 2.使用存檔 Word,檔案名稱=班級(三碼)+座號(兩碼)例七年九班 1 號→檔案名稱
  『70901』

3. 將檔案上傳至

https://script.google.com/a/m2.ymjh.tyc.edu.tw/macros/s/AKfycbyGfazWsDLXhV \_idGtdPsHkZ4T06bRy4gJNz5eQ/exec

中文看打: 限制時間:10 分鐘【按照老師指示才開始測驗】 測驗程式:線上中打 【網址 https://typing.tw/】 步驟:

1. 使用 Google 搜尋『線上中打』→點選『開始測驗』

|      | Google        |   |  |  |
|------|---------------|---|--|--|
| 線上中打 |               | Ŷ |  |  |
|      | Google 搜尋 好手氣 |   |  |  |

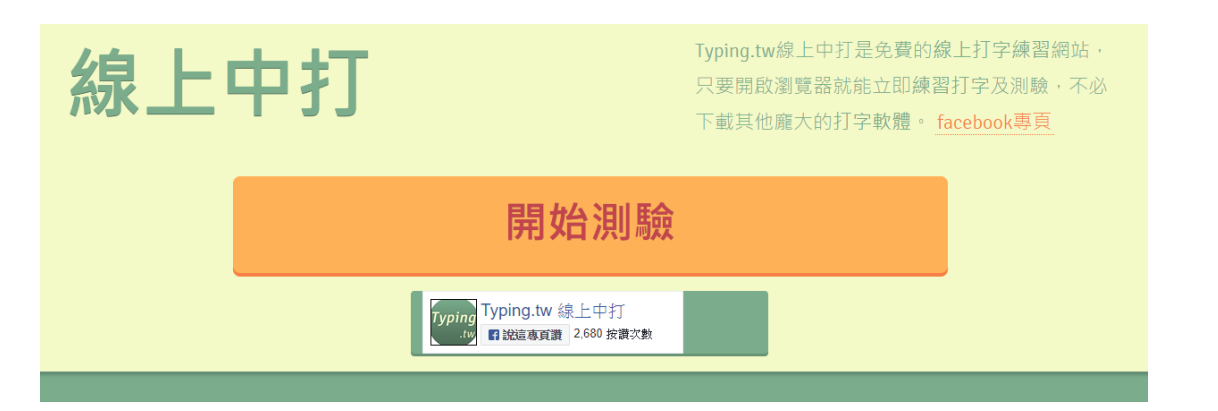

## 2. 文章請選擇-隨機文章→測驗時間選擇-10 分鐘→字體:可自由選擇

| 測驗說明:    | 所有段落開頭之縮排請務必使用 Tab 鍵。<br>除了各段落最後一行外,每行最後一字都是完全對齊的,此部分為比照實際中打<br>測驗之規則,需自行按Enter 鍵進行換行。注意若有漏字及多字,可能造成該行<br>後續之所有字元被視為錯字,應小心確認文字輸入區與上方文章區是一模一樣<br>的。<br>測驗計時將會在您於輸入區按下鍵盤第一個鏈後立即開始,因此請先切換好要使<br>用的輸入法。<br>實際中打測驗標準時間為 10 分鐘,因此若您想要取得較為準確的測驗結果,建議<br>選擇時間為 10 分鐘。 |  |
|----------|----------------------------------------------------------------------------------------------------|--|
| 請選擇測驗文章: | 隨機文章                                                                                                    |  |
| 請選擇測驗時間: | 10分鐘   🛟                                                                                                    |  |
| 選擇字型:    | 微軟正黑體(預設)  \$                                                                                                    |  |
|          | 確認送出                                                                                                    |  |

3. 進入畫面後按下鍵盤左上角『tab』鍵即開始測驗

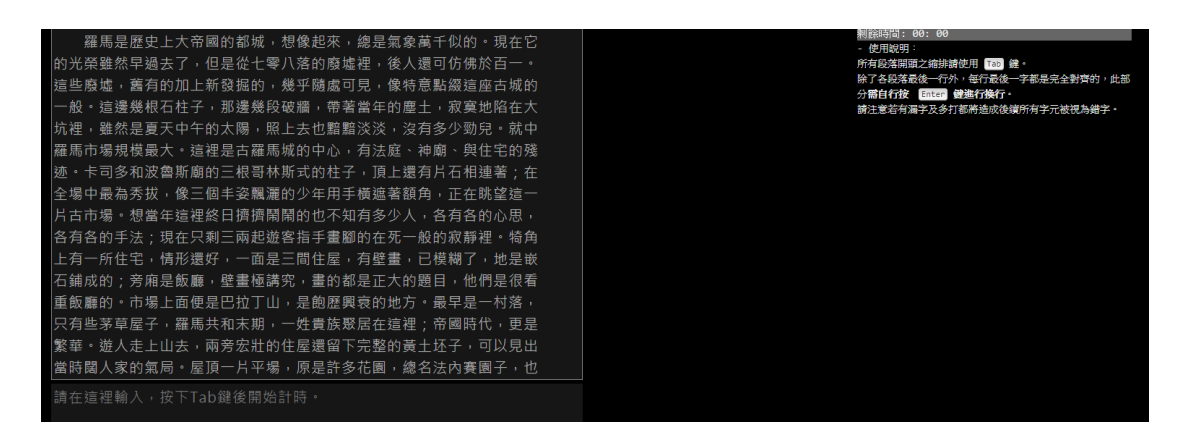

4. 測驗完畢請將成績截圖並貼在『word』

| ←返回評  | <b>写测一</b> 次!                                                         |                                                       |
|-------|-----------------------------------------------------------------------|-------------------------------------------------------|
|       | TutorABC-英文能力測驗<br>五分鐘測試你的英語水平,送英文能力評估報告。每天開啟<br>45分鐘客戰化英文課程,輕輕鬆鬆學英語! | 0 ×                                                   |
| 總字數:  | 9                                                                     | 分享結果至 FB                                              |
| 平均速度: | 54.00字 / 分(WPM)                                                       | ©×                                                    |
| 總錯字數: |                                                                       | TutorABC-英义<br>TutorABC-英义<br>能力測驗<br>TutorABC        |
| 錯誤率:  | 22.22 %                                                               | 五分鐘測試你的英語水平,送英文能力<br>評估報告。每天45分鐘客製化英文課程,<br>輕輕輕鬆爲基拉無, |
| 淨結果:  | 42.00字/分(WPM)                                                         | 1-11-2-94/44 ナスロ・<br>開設                               |
| 評價:   | 中等,已達 TQC 進階級程度,但還有很大的進步空間!                                           |                                                       |

英文看打: 限制時間:10 分鐘內測 1 分鐘最快速度【按照老師指示才開始測驗】 測驗程式: Speedtest - how fast are you?【網址

https://10fastfingers.com/typing-test/english]

1. 使用 Google 搜尋『Speedtest - how fast are you?』→開始打字後即開始測驗

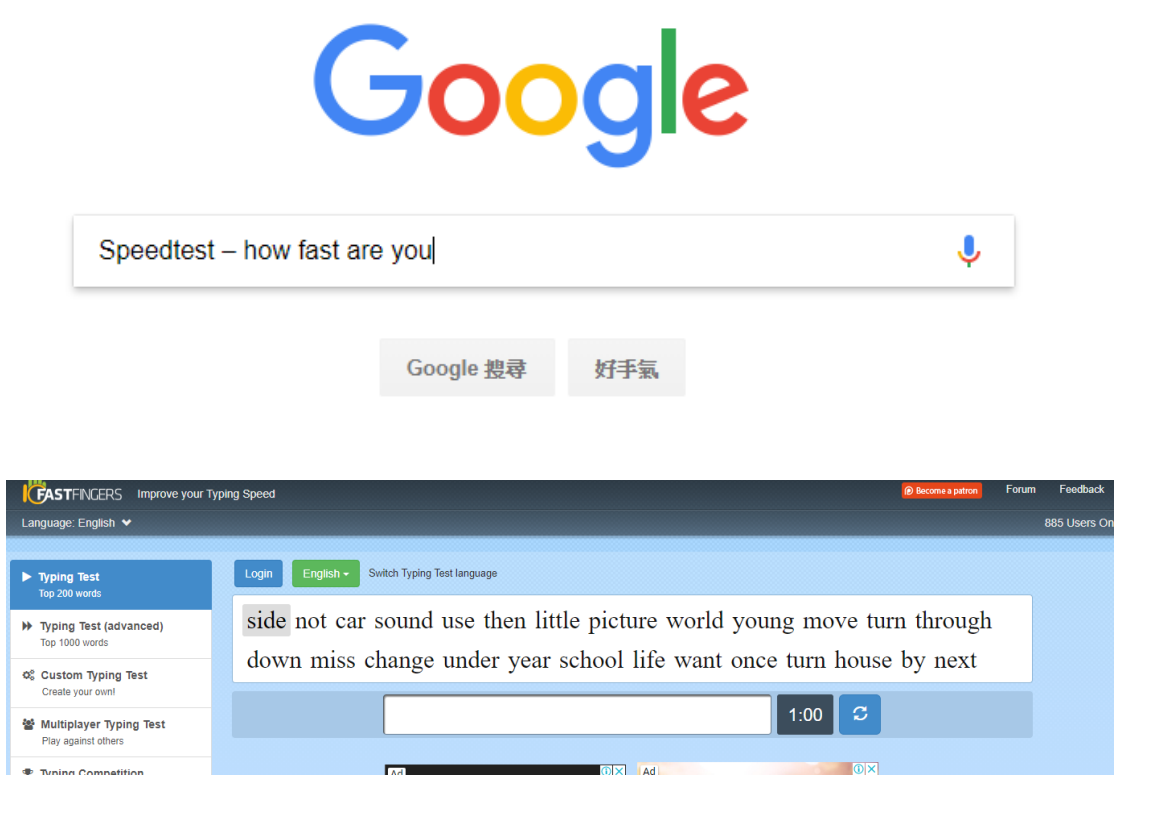

2. 測驗完畢請將成績截圖並貼在『word』→每測完一次就請截圖一次!

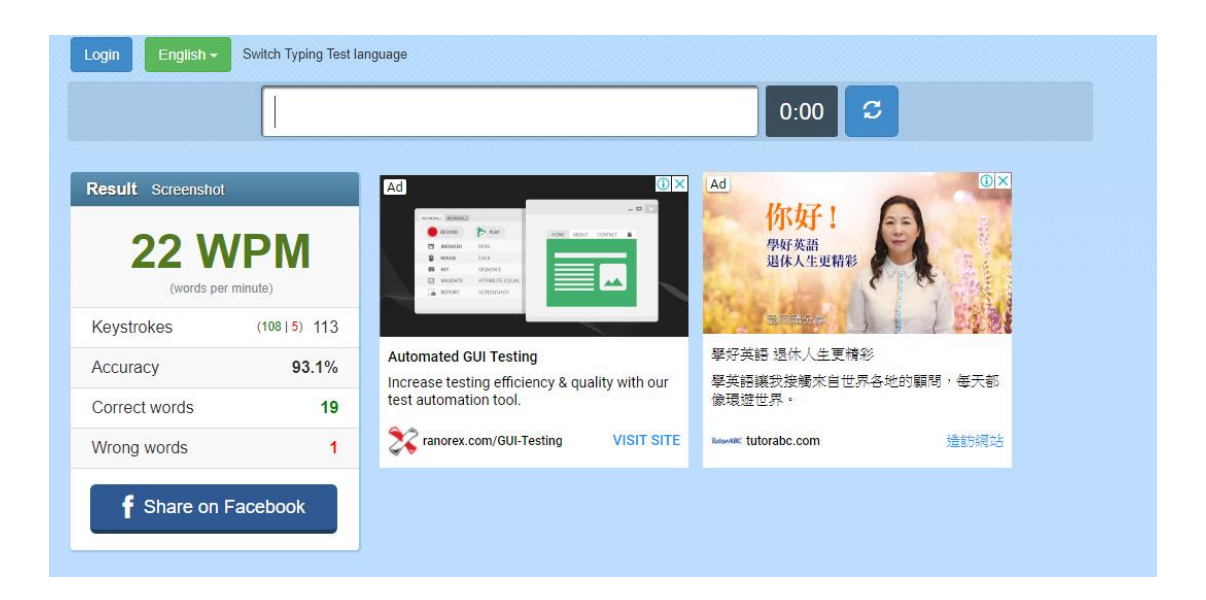

小提示:

※考試中除存檔問題外不得詢問打字輸入等相關問題(老師不會回答)

※切換語言:Windows 符號+空白鍵

※語言轉換有問題:嘗試按『shift』或『ctrl+空白鍵』

※中文符號:ctrl+alt+,

※英文大寫:shift+字母